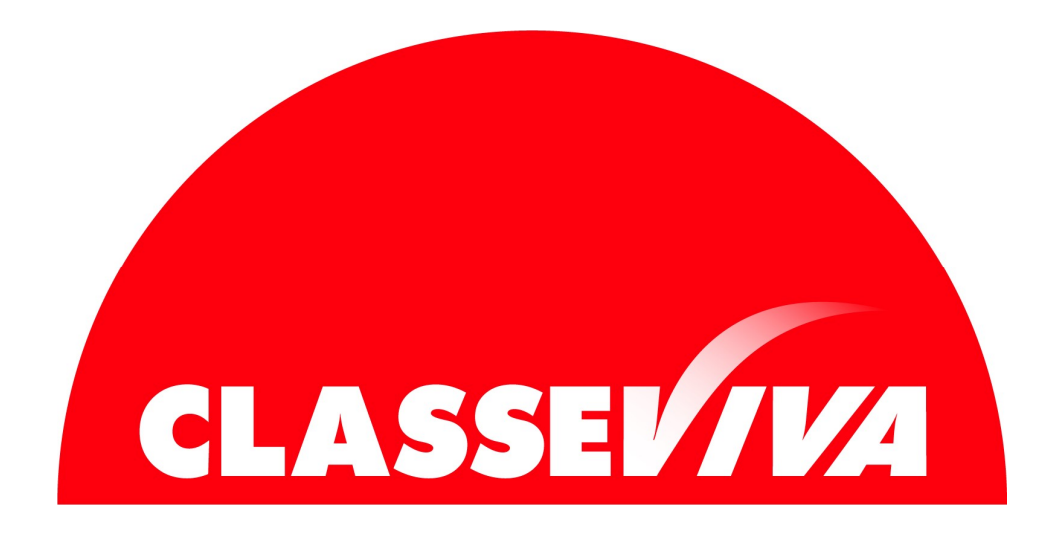

## ACCADEMIA

Richiesta Tesi Online – Istruzioni alla Compilazione

Homepage Riepilogo Eventi I tuoi corsi - 2024/25 DICEMBRE 2024 Oggi Fotografia (Biennale) - 2º anno lun Media voti: 28.86 Crediti 1º anno: 48 su 60 + AMMISSIONI PERCORSO DI STUDIO ESAMI Matricola: 26181 Iscritto 🎓 TESI 🧲 PAGAMENTI E DOCUMENTI 30 

## Effettuare il Login nella propria pagina personale studente ed entrare nella sezione TESI

Nella sezione La mia Laurea - cliccare su Aggiungi in alto destra

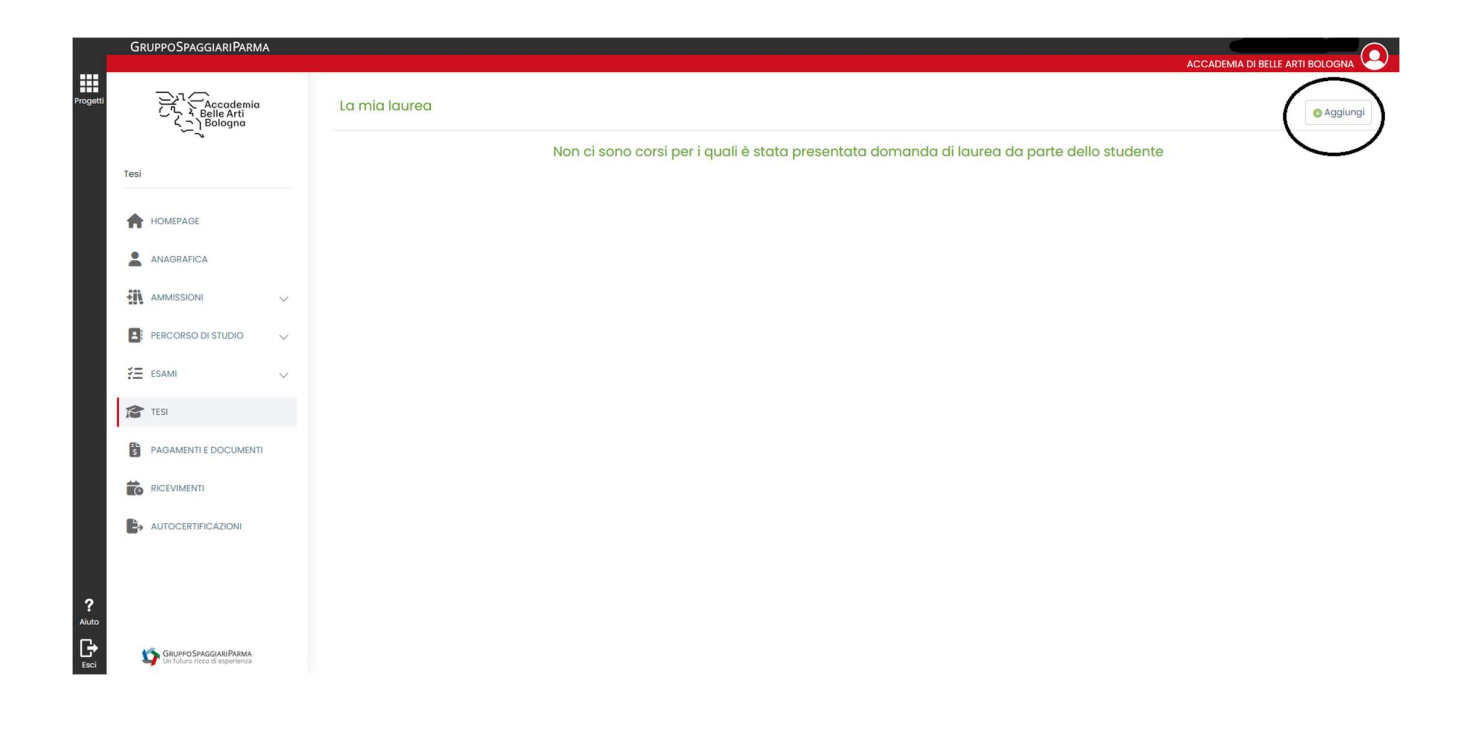

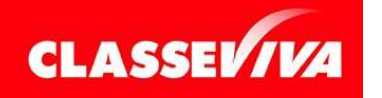

Inserire <u>Curriculum</u> (selezionando l'anno accademico corrente), <u>Sessione</u>, <u>Titolo Tesi Teorica</u> e <u>Autorizzazione alla consultazione tesi</u>

|          | GRUPPOSPAGGIARIPARMA                                  |                                                       |                             |                       |          |  |  |
|----------|-------------------------------------------------------|-------------------------------------------------------|-----------------------------|-----------------------|----------|--|--|
| Progetti | Accademia                                             | La mia laurea                                         |                             | Modifica     Modifica | Aggiungi |  |  |
|          | Tesi                                                  | Corso di laurea - Richiesta di tesi                   | Note                        |                       |          |  |  |
|          | HOMEPAGE                                              | Seleziona un curriculum V Coetto compo è obbligatorio |                             |                       |          |  |  |
|          |                                                       | Tesi                                                  | Titolo tesi teorica 🗗       | Titolo tesi pratica   |          |  |  |
|          | PERCORSO DI STUDIO                                    | Seleziona una sessione di tesi 🗸 🗸                    | Querto compo è obbligatorio |                       |          |  |  |
|          | ESAMI V                                               | Autorizzazione consultazione tesi                     | Media di ammissione         |                       |          |  |  |
|          | PAGAMENTI E DOCUMENTI                                 | Laurea                                                |                             |                       |          |  |  |
|          |                                                       | Sessione                                              | Voto di laurea              | Data                  |          |  |  |
|          |                                                       | Dalle ore                                             | Alle ore                    | Luogo                 |          |  |  |
| ?        |                                                       |                                                       |                             |                       |          |  |  |
|          | GRUPPOSPAGGIARIPARMA<br>Un futuro ricco di esperienza |                                                       | 🗸 Conferma 💭 Annulla        |                       |          |  |  |

A questo punto è possibile aggiungere i relatori.

## NB: è obbligatorio sia inserire Referente progetto pratico e Relatore (teorico).

Si ricorda che devono essere docenti differenti ed è necessario aver sostenuto almeno un esame inerente alla disciplina oggetto di tesi di laurea.

In questa fase non è necessario inserire il Correlatore.

|          | GRUPPOSPAGGIARIPARMA                                    |   |                                                                             |                             |                     |               |   |
|----------|---------------------------------------------------------|---|-----------------------------------------------------------------------------|-----------------------------|---------------------|---------------|---|
|          |                                                         |   |                                                                             |                             | ISTITUTO ISTRUZI    | ONE SUPERIORE | 6 |
| Progetti | Accademia                                               |   | La mia laurea                                                               |                             | 🖋 Modifica          | Aggiungi      | ] |
|          | Tesi                                                    |   | • Fashion design (Biennale) - Richiesta di tesi                             |                             |                     |               |   |
|          | HOMEPAGE                                                |   | Curriculum<br>Fashion design (Biennale) - 2023/24 - Fuori corso 3º anno 🛛 🗸 | Note                        |                     |               |   |
|          | ANAGRAFICA                                              |   | Tesi                                                                        |                             | 6                   |               |   |
|          | AMMISSIONI                                              | ~ | Sessione                                                                    | Titolo tesi teorica         | Titolo tesi pratica |               |   |
|          | PERCORSO DI STUDIO                                      | ~ | Autunnale                                                                   | Questo compo è obbligatorio |                     |               |   |
|          | ESAMI                                                   | ~ | Autorizzazione consultazione tesi                                           | Media di ammissione         |                     |               |   |
|          | TESI                                                    |   | No                                                                          |                             |                     | $\frown$      |   |
|          | PAGAMENTI E DOCUMENTI                                   |   | 📕 Relatori - Autunnale                                                      |                             |                     | O Relatore    | ) |
|          |                                                         |   |                                                                             | Non sono presenti relatori. |                     |               |   |
|          |                                                         |   | Laurea                                                                      |                             |                     |               |   |
|          |                                                         |   | Sessione                                                                    | Voto di laurea              | Data                |               |   |
|          |                                                         |   |                                                                             |                             |                     |               |   |
| ?        |                                                         |   | Dalle ore                                                                   | Alle ore                    | Luogo               |               |   |
| Aluto    |                                                         |   |                                                                             |                             |                     |               |   |
| Esci     | GRUPPO SPAGGIARI PARMA<br>Un futuro ricco di esperienzo |   |                                                                             |                             |                     |               | J |

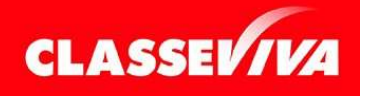

È UN PROGETTO **GRUPPO SPAGGIARI P**ARMA **Pag 3 di 4**  PROCEDURA RICHIESTA TESI

Una volta inseriti tutti i dati cliccare su Conferma.

Sarà quindi necessario attendere che i docenti indicati accettino l'incarico di relatore/relatrice.

Si specifica che la tesi teorica e la natura degli elaborati finali della tesi pratica devono essere concordati con le/i docenti che svolgono il compito di Relatrici/Relatori.

NB: nel caso in cui si decidesse di rinviare la tesi o i relatori non dovessero dare l'approvazione per accedere alla discussione, <u>è obbligatorio ripetere tutto l'iter per ogni sessione.</u>

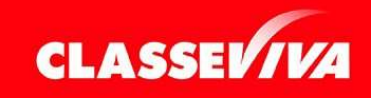

È un progetto **Gruppo Spaggiari P**arma **Pag 4 di 4**  PROCEDURA RICHIESTA TESI